## Model No. SP 110/111/112 Series

## Firmware Update Guide

This manual explains how to update the firmware of the following machine: SP 110/110SF/110SU/111/111SF/111SU/112/112SF/112SU

The following procedure is based on the SP 110 model and Windows 7.

## Important

- To the maximum extent permitted by applicable laws, in no event will the manufacturer be liable for any damages whatsoever arising out of failures of this software, losses of documents or data, or the use or non-use of this software and operation manuals provided with it.
- The company shall also not be held liable for any disputes between the customer and third parties resulting from any use or loss of use of this software.
- To make sure that a firmware update has successfully completed, print the configuration page before and after the update.
- Make sure to never disconnect the USB cable during a firmware update.
- Disconnect any unnecessary cables from the machine when running a firmware update.
- If necessary, modify power management settings on your computer in advance so that the computer will not enter standby or sleep mode during a firmware update.
- Before updating the firmware, install Smart Organizing Monitor and the printer driver using the CD-ROM provided with the machine.

To update the firmware, use the Smart Organizing Monitor from Windows.

- 1. On the [Start] menu, click [All Programs].
- 2. Click [Smart Organizing Monitor for SP 110 Series].
- 3. Click [Smart Organizing Monitor for SP 110 Series Status].
- 4. If the machine you are using is not selected, click [Select Device...], and then select the machine's model.
- 5. Click [OK].
- 6. On the [User Tool] tab, click [Printer Configuration].
- 7. On the [System] tab, click [Printer Firmware Update...].
- 8. Click [OK].
- 9. Specify the location of the DWN file, and then click [Open].
- 10. After a message is displayed on the Smart Organizing Monitor to indicate that the firmware update has completed, turn the machine's power Off and then On again.

## Trademarks

Microsoft<sup>®</sup>, Windows<sup>®</sup>, and Windows Vista<sup>®</sup> are either registered trademarks or trademarks of Microsoft Corporation in the United States and/or other countries.

Other product names used herein are for identification purposes only and might be trademarks of their respective companies. We disclaim any and all rights to those marks.

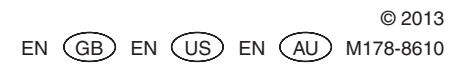